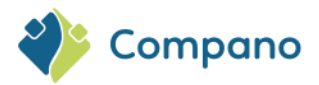

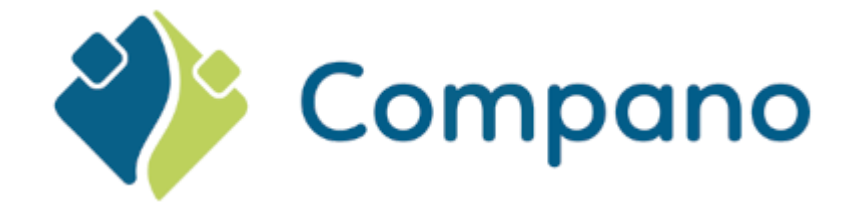

# Handleiding Art-Select AFAS COS Art-Select

Versie 1.1

**AFAS** software

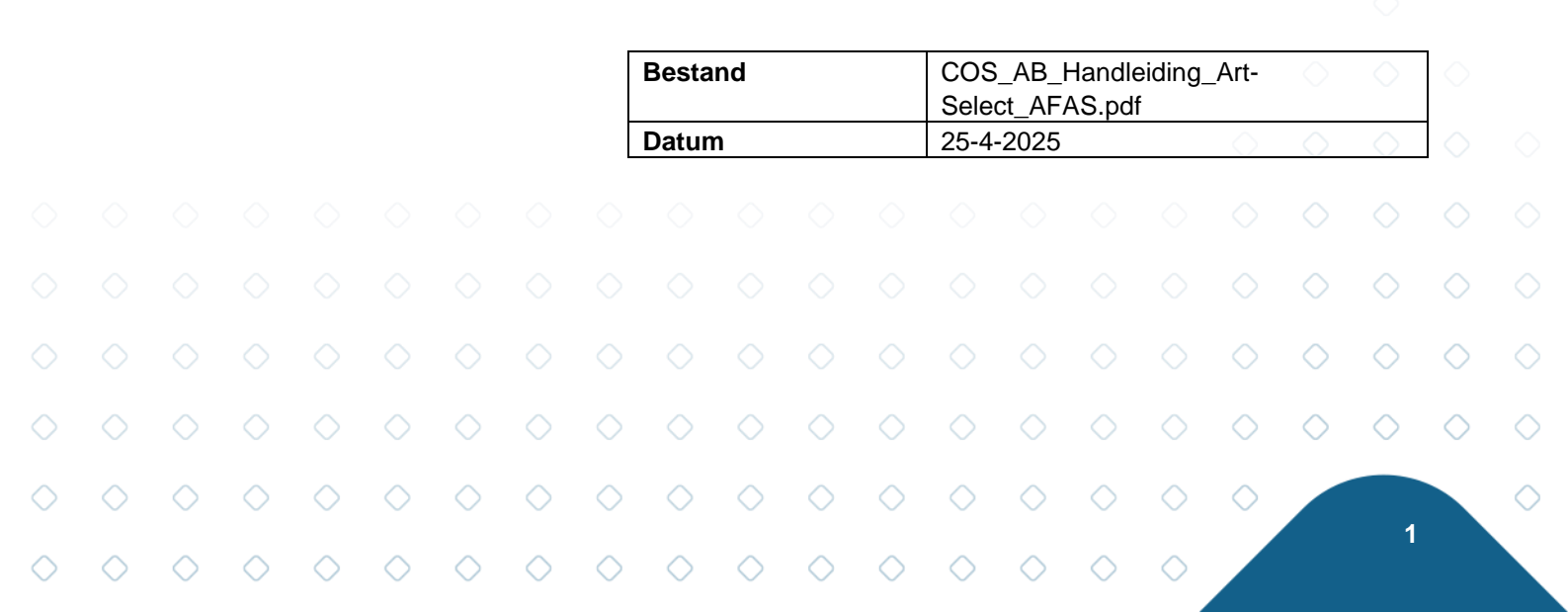

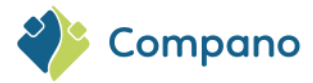

# Inhoud

| 1 | Inlei | ding                                 | 3 |
|---|-------|--------------------------------------|---|
| 2 | Кор   | peling Compano en AFAS Profit        | 3 |
|   | 2.1   | Art-Select: AFAS koppeling instellen | 3 |
|   | 2.2   | AFAS: OCI-koppeling instellen        | 4 |
| 3 | Geb   | ruik van Art-Select in Profit        | 5 |
|   | 3.1   | Calculatie/Offerte maken             | 5 |

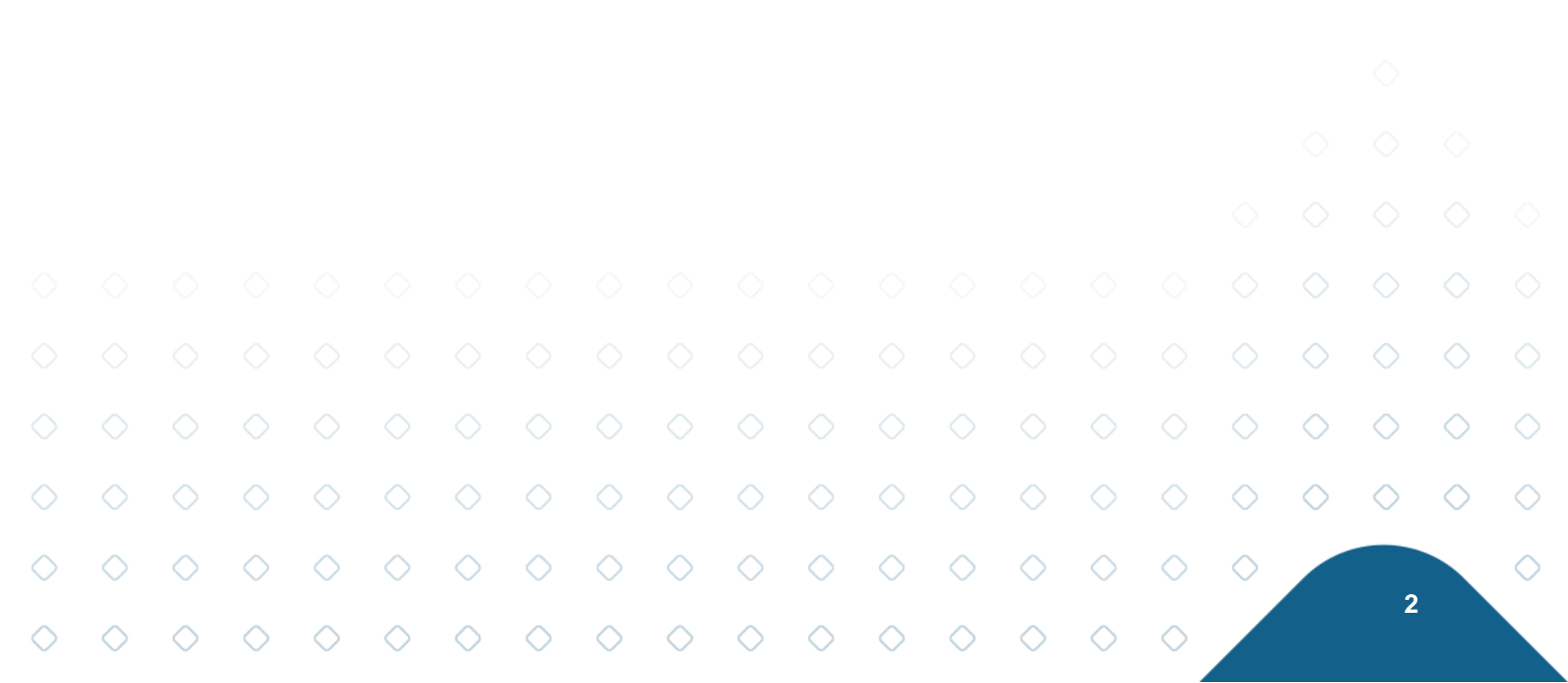

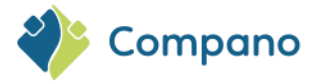

### 1 Inleiding

Artikeldata uit Art-Select kan worden ingelezen in de AFAS Profit-applicatie. Deze handleiding beschrijft de inrichting die nodig is om een koppeling tussen Compano Art-Select en de AFAS software te realiseren.

De handleiding is gebaseerd op de volgende versies:

- Compano Art-Select V2
- AFAS Profit

Dit document geeft de meest basale instellingen en handelingen weer en is bedoeld als hulpmiddel bij het opstarten van de koppeling. Alle mogelijkheden en instellingen in de applicaties zelf zijn klant-specifiek en worden in dit document niet in detail beschreven.

Voor het gebruik van Art-Select is een algemene handleiding beschikbaar op de Compano Help-website.

# 2 Koppeling Compano en AFAS Profit

Voor een juiste koppeling met AFAS moeten twee instellingen gedaan worden:

- 1. In Art-Select omgeving: Selectie van koppeling AFAS
- 2. In AFAS Profit: OCI-koppeling naar Compano

#### 2.1 Art-Select: AFAS koppeling instellen

In de Art-Select omgeving moet het volgende ingesteld worden:

1. Ga via het Menu naar *Mijn gegevens > Bedrijfsinstellingen*:

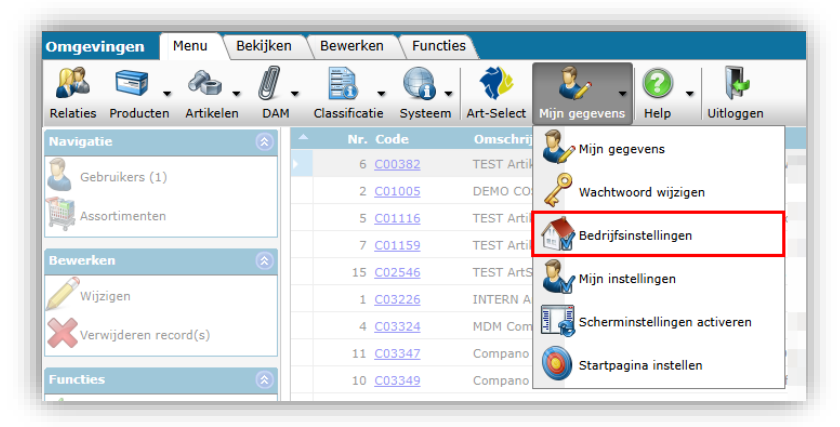

2. In het pop-up venster, op het tabblad Artikelbeheer:

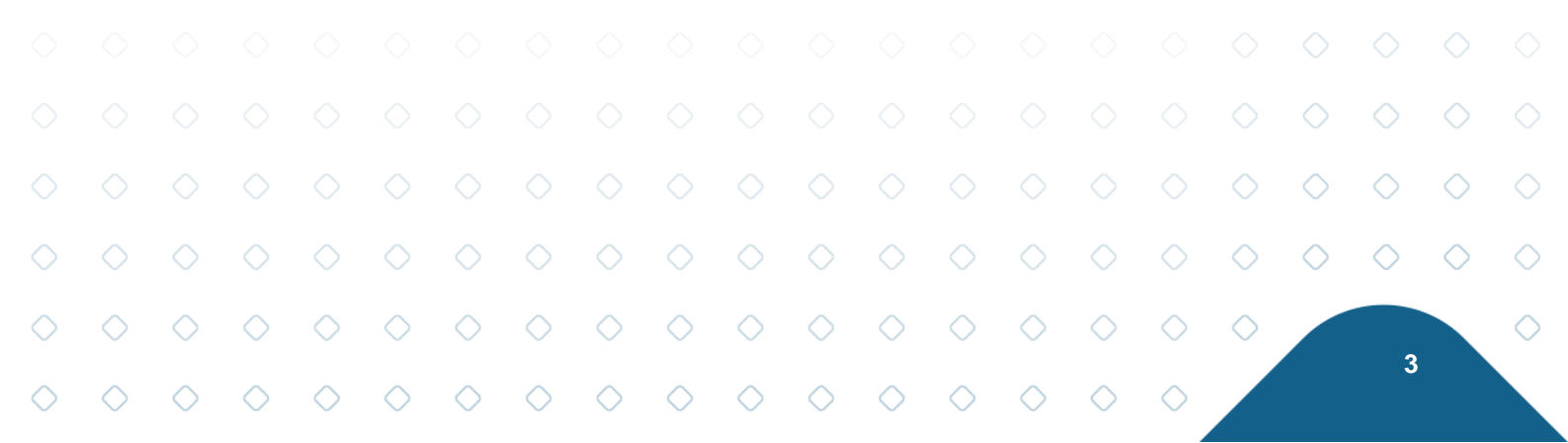

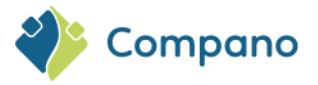

| Artikelbeheer Systeembe               | neer Nummer natroon Internationaal            |   |  |
|---------------------------------------|-----------------------------------------------|---|--|
| Artikelbeneer                         | liter adolaa                                  |   |  |
| Artikel downloaden                    |                                               |   |  |
| Softwarepakket                        | Overig                                        | ~ |  |
| Mutatie e-mail sturen naar:           | Acto: EasyProject/MyProject                   |   |  |
| Automatisch exporteren                | (1) AFAS                                      |   |  |
| Export dag                            | Axxerion                                      |   |  |
| Automatisch exporteren inkoopana      | lyse ENK Software                             |   |  |
| mpactanalyse weergave                 | Compano: GA-Software                          |   |  |
| utomatisch inlezen                    | Compano: InstallCalc                          |   |  |
| Automatisch overzetten                | BouwInfosys: InstallOffice (t/m K40.14.008)   |   |  |
|                                       | BouwInfosys: InstallOffice (vanaf K40.14.009) |   |  |
| ICS<br>Standaard Classificatiesysteem | InstalLogic: HandSoft                         |   |  |
|                                       | SAP                                           |   |  |
|                                       | Syntess: Atrium/Prisma                        |   |  |
|                                       | Overig                                        |   |  |
|                                       |                                               |   |  |
|                                       |                                               |   |  |
|                                       |                                               |   |  |
|                                       |                                               |   |  |
|                                       |                                               |   |  |
|                                       |                                               |   |  |
|                                       |                                               |   |  |

- a. Softwarepakket: Kies de optie AFAS.
- 3. Sluit het pop-up venster.

#### 2.2 AFAS: OCI-koppeling instellen

In AFAS moet een OCI-koppeling met Compano gelegd worden:

- 1. Ga via het Menu naar OCI-profielen (extra) en maak een OCI-profiel aan voor Compano BV.
- 2. Vul bij de Eigenschappen OCI-profiel de juiste gegevens in.
- 3. Sectie Algemeen:

|            |            |                              |                                      | Eigenscha                                                                                                    | ppen OCI-pro<br>Home > C<br>Compa          | fiel ×<br>CI-profielen<br>ano BV (2 | +<br>(extra) > <b>Eig</b><br>26)            | enschappen                                                                                | OCI-profiel           |            |            |            |            |            |            |            |            |            |            |
|------------|------------|------------------------------|--------------------------------------|----------------------------------------------------------------------------------------------------|--------------------------------------------|-------------------------------------|---------------------------------------------|-------------------------------------------------------------------------------------------|-----------------------|------------|------------|------------|------------|------------|------------|------------|------------|------------|------------|
|            |            |                              | A<br>V<br>V<br>V<br>V<br>V<br>A<br>A | Q Zoeken<br>Igemeen<br>foorkeurwaan<br>fbeelding<br>urtikelgroep<br>frije velden<br>Vebshop-kop<br>nkooporder v<br>fileveradress | den<br>opeling<br>ia cXML<br>en leverancie | ,<br>,                              | Alger<br>Inkoo<br>Con<br>OCI-d<br>Prof<br>A | neen<br>orelatie<br>hrijving<br>apano BV<br>efinitie<br>it<br>eblokkeerd<br>fwijkende ink | 022)<br>ooprelatie to | spassen    |            | -          |            |            |            |            |            |            |            |
|            |            | a. In                        | koop                                 | relatie                                                                                                    | : Kies                                     | de <mark>Co</mark>                  | mpanc                                       | BV in                                                                                     | koopr                 | elatie.    |            |            |            |            |            |            |            |            |            |
| ୍ର         | Sec        | b. <b>O</b><br>tie <b>Af</b> | CI-dei<br>beeldi                     | finitie<br>i <b>ng</b> (op                                                                                                    | : Kies<br>otionee                          | P <mark>rofi</mark><br>el): Up      | t.<br>Ioad h                                | et loge                                                                                   | o van (               | Compa      | ano.       |            |            |            |            |            |            |            |            |
|            |            |                              |                                      |                                                                                                    |                                            |                                     |                                             |                                                                                           |                       |            |            |            |            |            |            | $\diamond$ | $\diamond$ | $\diamond$ |            |
|            |            |                              |                                      |                                                                                                    |                                            |                                     |                                             |                                                                                           |                       |            |            |            |            |            | $\diamond$ | $\diamond$ | $\diamond$ | $\diamond$ | $\diamond$ |
| $\diamond$ | $\diamond$ | $\diamond$                   | $\diamond$                           | $\diamond$                                                                                                    | $\diamond$                                 | $\diamond$                          | $\diamond$                                  | $\diamond$                                                                                | $\diamond$            | $\diamond$ | $\diamond$ | $\diamond$ | $\diamond$ | $\diamond$ | $\diamond$ |            |            |            | $\diamond$ |
| $\bigcirc$ | $\bigcirc$ | $\bigcirc$                   | $\bigcirc$                           | $\diamond$                                                                                                    | $\bigcirc$                                 | $\bigcirc$                          | $\bigcirc$                                  | $\bigcirc$                                                                                | $\bigcirc$            | $\bigcirc$ | $\diamond$ | $\bigcirc$ | $\bigcirc$ | $\bigcirc$ |            |            | 4          |            |            |

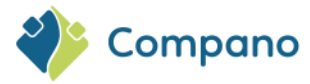

| Home + OCI-pro              | elen (extra) * Eigenschappen OCI-profiel |         |
|-----------------------------|------------------------------------------|---------|
| Compano B                   | / (26)                                   |         |
| Q. Zookan                   | Afbeelding                               |         |
| Algemeen                    |                                          |         |
| Voorkeurwaarden             |                                          |         |
| Arbeiding                   | •                                        |         |
| Vrije veliden               |                                          |         |
| Webshop-koppeling           |                                          |         |
| Inkooporder via cXML        |                                          |         |
| Afleveradressen leverancier |                                          |         |
|                             |                                          |         |
|                             |                                          | 2       |
|                             |                                          |         |
|                             |                                          | Compano |
|                             |                                          |         |

#### 5. Sectie Webshop-koppeling:

Hier stel je de OCI-koppeling naar Artikelbeheer.nl in.

| Compano BV (26)                                   | Webshop-koppeling                                                             |
|---------------------------------------------------|-------------------------------------------------------------------------------|
| Q Zoeken                                          | Webshop-koppeling                                                             |
| Igemeen                                           |                                                                               |
|                                                   | Productie-URL<br>https://companoprerelease.artikelbeheer.nl/oci.ashx?u={gebru |
| fbeelding                                         | Test-URL                                                                      |
| rtikelgroep                                       | Gebruikersnaam                                                                |
| rije velaen<br>/ebshop-koppeling                  | AFAS                                                                          |
| nkooporder via cXML<br>fleveradressen leverancier | Wachtwoord                                                                    |
|                                                   | Test-URL toepassen                                                            |

- a. **Productie-URL**: Vul hier de URL die je van Compano hebt gekregen in, deze heeft de volgende structuur: https://(klant-url)/oci.ashx?u=&pw=&HOOK\_URL=
- b. Gebruikersnaam: Vul de gebruikersnaam die je van Compano hebt gekregen in.
- c. Wachtwoord: Vul het wachtwoord dat je van Compano hebt gekregen in.

## 3 Gebruik van Art-Select in Profit

#### 3.1 Calculatie/Offerte maken

Om te bestellen via Compano Art-Select, klik in het Inkoopportaal op leverancier Compano BV:

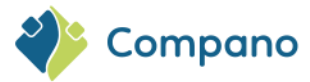

| en (Zoeken) 😁 POA's (zoeken) 🕒 AFAS 🕒 | Integrators 🛅 Prive 📼 Welkom op InSite 👑 🧊 Huk |                              | OCI Validator 🐐 AFAS Connect Stagi 🌆 DS23 - |                 |                   |                      |                                   |
|---------------------------------------|------------------------------------------------|------------------------------|---------------------------------------------|-----------------|-------------------|----------------------|-----------------------------------|
|                                       |                                                |                              | AFAS softwa                                 | re<br>nen       |                   | <b>e</b>             | Carel van Wingerden 🛩<br>Zoeken 🕈 |
|                                       | Start Mijn InSite vandaag HRM                  | A Dossiers & Docs 56         | Cursusmanagement CRM Inko                   | op Projecten Se | rvices Dashboards | cockpit - exportfile | cockpit medewerker an             |
|                                       | Home * Inkoop * Mijn inkoopportaal             |                              |                                             |                 |                   |                      |                                   |
|                                       |                                                |                              | Mijn inkooppo                               | rtaal           |                   |                      |                                   |
|                                       |                                                |                              |                                             |                 |                   |                      |                                   |
|                                       |                                                |                              | $\bigotimes$                                |                 |                   |                      | <b>**</b>                         |
|                                       | Productgroepen                                 |                              | Chickenwings<br>bucket                      |                 |                   |                      | Bos bloemen                       |
|                                       | Bestellen bii onze vaste leveranciers          |                              |                                             |                 |                   |                      |                                   |
|                                       | Afbeelding OCI-profiel                         |                              |                                             |                 |                   |                      |                                   |
|                                       | © com                                          |                              |                                             |                 |                   |                      |                                   |
|                                       | Compano BV                                     |                              |                                             |                 |                   |                      |                                   |
|                                       | Mijn inkoopaanvrag Mijn verplichtingen         | Mijn budgetten Mijn contract | en                                          |                 |                   |                      |                                   |
|                                       | Ordernr <sup>2</sup> Datum                     | Omschrijving                 |                                             | Beoordelaar     | Totaalber         | Iran Status          |                                   |

Art-Select opent nu in een (nieuw) browservenster:

| ← → ᠿ 😫 comp<br>> Mijn InSite 🔗 Incidenter (      | anoasprerelease.artikelbeheer.nl/search?q=lasklem<br>Zoeken) 🥏 POA's (zoeken) 🗀 AFAS 🗀 Integrators  | 🗅 Prive 🛃 Wel          | kom op InSite 🗊                              | 🕫 hulo - Planner 🕐 Synhem Integration. 👽 OCI Validator 👒 JATA Connect Stags. 📷 DS21 - Synology NAS                                                                               |
|---------------------------------------------------|----------------------------------------------------------------------------------------------------|------------------------|----------------------------------------------|----------------------------------------------------------------------------------------------------|
|                                                   |                                                                                                    |                        |                                              | Q. tasklern X                                                                                                    |
| 1                                                 | Filters<br>Filters Klassen                                                                          | > 1                    | anner an an an an an an an an an an an an an | Code:         88719900           Fabrikant:         Electro Terminul GmbH & Co KG (Koopman)           Beschrijving:         S0K8 Schroefloze8p 0,5(1,5)-2,5mm2 lasklem 450V 24A  |
| Compano                                           | Brand (product)                                                                                     | 3 > 1                  | Net S                                        | Code:         88713954           Fabrikant:         Exector Terminal GmbH & Co KG (Koopman)           Beschrighing:         SKR3 School Rockp. 0,5(1,5): 2,5mm2 laskiem 459V 24A |
| Productoverzicht     Selectielijst     Favorieten | CELLPACK                                                                                            | 7<br>12<br>28 > 1<br>5 | "TTT                                         | Code: 86713967<br>Fabrikant: Electro Terminal GmbH & Co KG (Koopman)<br>Beschrijving: SDKS Schroeffloze5p 0.5(1.5) 2,5mm2 laskiem 450V 24A                                       |
| <ul> <li>Importeren</li> <li>Beheer</li> </ul>    | Joon meer Series (product)     Assorti box lasklemmen universeel     Bourie storcontact kabelscheen | 2                      |                                              | Code:         B450051           Pabrikant         Legrand Nederland           Beschrijving:         Montagevoet thy opvoerzuil                                                   |
|                                                   | Bodgle solpcontact, saleschoen     Ecobasic LED combi pack     G1065     G1066                      | 2<br>1 > 1<br>1        | 1100                                         | Code:         2273-002           Pabrikant         Wago           Beschrijving:         COMPACT-laskken voor massieve geleiders max: 2,5 mm² transparant                         |
|                                                   | Conneer Suppliers     Technische Unie (8711389000001)                                               | 87                     | Perce                                        | Code:         2273-203           Pabrikant:         Wago           Beschrijving:         COMPACT-lasidem voor massieve geleiders max: 2,5 mm²                                    |
|                                                   | Wesco (8714252002430) Wurth (8717148000008)                                                         | 3<br>14 > 1            | C.S.T                                        | Code:         2273-304           Fabrikant:         Wago           Beschrijving:         COMPACT-laskkem voor massieve geleiders max: 2,5 mm² transparant                        |
|                                                   |                                                                                                    | > 1                    |                                              | Code:         2278-205           Pabrikant:         Wago           Beschrijving:         COMPACT-lasikem voor masaieve geleiders max: 2,5 mm² transparant                        |
|                                                   |                                                                                                    | > 1                    |                                              | Code:         2279-208           Fabrikant:         Wago           Beschrijfving:         COMPACT-laskkem voor massieve geleiders max: 2,5 mm² transparant                       |
|                                                   |                                                                                                    | > 1                    |                                              | Code: 243-204<br>Pabrikant Wago<br>Beschrijving: Lasklem / Dozenklem MICRD voor massieve geleiders 0 max. 0,8 mm donker                                                          |
|                                                   |                                                                                                    |                        |                                              | Code: 243-304                                                                                                    |

Zoek producten en selecteer daar het artikel van je keuze bij. Voor een uitgebreide handleiding over het gebruik van Art-Select zie de <u>Compano Help-website</u>.

|                   |                              |                                   | ronging. com                                   | Activation room                   | iusaicre geleioera i       | nux. 2,0 mm muna    | porora              |                       |            |            |            |            |              |               |             |              |    |
|-------------------|------------------------------|-----------------------------------|------------------------------------------------|-----------------------------------|----------------------------|---------------------|---------------------|-----------------------|------------|------------|------------|------------|--------------|---------------|-------------|--------------|----|
| 3<br>6<br>28<br>5 | - 1                          | Con<br>Fab<br>Bes                 | de: 2273-<br>brikant: Wago<br>schrijving: COMF | 203<br>ACT-lasklem voor n         | nassieve geleiders i       | max. 2,5 mm²        |                     |                       |            |            |            |            |              |               | 🖶 Artike    | en toevoegen | ☆  |
| 3                 | Leve                         | rancier Artik                     | elnummer Omso                                  | shrijving                         |                            |                     |                     |                       |            |            |            | Voorraa    | d Brutoprije | s Inkoopprijs | GE Goedkoop | Aantal       |    |
| <                 | Voorkeursle<br>Dit product v | veranciers<br>vordt door geen eni | kele voorkeurslever                            | ancier geleverd. Klik             | <u>hier</u> als u de voork | eursleveranciers wi | lt aanpassen (pagir | a opent in dit tabble | ad).       |            |            |            |              |               |             |              |    |
| 2                 | Overige leve                 | ranciers                          |                                                |                                   |                            |                     |                     |                       |            |            |            |            |              |               |             |              |    |
| 63                | i Tech                       | inische U 4444                    | 402 WAG                                        | 0 LASKLEM TR/OR                   | N 3P DS100                 |                     |                     |                       |            |            |            |            | € 0,18       | 8 € 0,10      | Stuk        | 1            | P. |
| 25                | > 🛙 🗳                        | Fab<br>Ber                        | de: 2273:<br>brikant: Wago<br>schrijving: COMP | 204<br>NACT-lasklem voor n<br>205 | nassieve geleiders i       | max. 2,5 mm² trans  | parant              |                       |            |            |            |            |              |               | R Artike    | en toevoegen | ☆  |
|                   |                              |                                   |                                                |                                   |                            |                     |                     |                       |            |            |            |            |              |               | $\diamond$  | $\diamond$   | <  |
| $\diamond$        | $\diamond$                   | $\diamond$                        | $\diamond$                                     | $\diamond$                        | $\diamond$                 | $\diamond$          | $\diamond$          | $\diamond$            | $\diamond$ | $\diamond$ | $\diamond$ | $\diamond$ | $\diamond$   | $\diamond$    | $\diamond$  |              |    |
| $\sim$            | $\sim$                       | $\sim$                            | $\sim$                                         | $\sim$                            | $\sim$                     | $\sim$              | $\sim$              | $\sim$                | $\sim$     | $\sim$     | $\sim$     | $\sim$     | $\sim$       | $\sim$        |             |              |    |

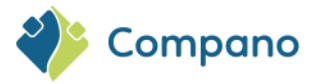

Als je klaar bent met artikelen toevoegen, ga dan naar je Selectielijst en klik onderaan de lijst op de knop *Stuur naar ERP*:

| Compans<br>Industriers<br>autoritiens<br>autoritiens<br>actives                                                                                                    | ectielijst<br>Anderson<br>2006 Servang<br>Control Servang<br>Control Servang<br>Cont                                                                                                    | Artikelnummer<br>444492<br>8827058<br>4444402               | Omechalijivigi urtikal<br>Walado Lakal Liki Hugimika 340 bitolo<br>Waga balien indolaska 340 bitol 2020 bit 198380<br>Walado Lakal Am Titudinika 340 bitol         | Verraal<br>-<br>- | Вчиларийа<br>< 0.34054.k<br>< 0.27054.k<br>< 0.3.8050.k                                      | tokooperija<br>e duostaak<br>e duostaak<br>e duostaak             | Subtotaal           K 0,10           E 0,57           C 0,10 | Geeskoopste | Autol DE  | Austal BE  | ××       |
|----------------------------------------------------------------------------------------------------|----------------------------------------------------------------------------------------------------|-------------------------------------------------------------|----------------------------------------------------------------------------------------------------|-------------------|----------------------------------------------------------------------------------------------|-------------------------------------------------------------------|--------------------------------------------------------------|-------------|-----------|------------|----------|
| Corporo<br>Objective CONT<br>and angle<br>Contraction<br>Contraction<br>Contracti | Anterner zosk erwenig<br>Leverneter<br>C Vereneter<br>Vereneter<br>C Vereneter<br>C Vereneter<br>Vereneter<br>C Vereneter<br>Vereneter<br>V | Artikeinumner<br>444402<br>m627036<br>444402                | Omechapipog urtikal<br>weino j. Lakulta Huginan 3P 05100<br>wegy taklien aktysem 1000 2272 2001 150200<br>weino j. Lakulta Mi Tuuolaka 3P 05100                    | Veeraad<br>-      | Brutopriji           < 0.1600.4           < 0.1600.4           < 0.700.4           < 0.700.4 | teksopprije<br>€0,1038ak<br>€0,2038ak<br>€0,3039ak                | Subbotasi<br>€ 0.10<br>€ 0.15                                | Goedkoopste | Annual GE | Astrial BE | ×<br>* × |
| Compano<br>Vocative core<br>Interest<br>Contento<br>Contento<br>La contente<br>La contentente<br>La contente<br>La contentente<br>La contententente<br>la contententententententententententententen                     | Levensuir<br>Control Control Con                                                                                                    | Artheloummer 444492 802203 444492                           | Descabilitying unitsel           RAGO LADRILLI IRGANA SP DISTO           Waxyi Isakimi An Zuzemi Tibali 2073-2081 119800           WAKO LADRIL MI TILGANA SP DISTO | Vernad<br>        | Boxtopelji           4.0.38008.h           4.0.2008.h           6.0.38008.h                  | Inkcopyrija       e 0.101stak       e 0.222stak       e 0.101stak | Subformal           € 8,10           € 8,27           € 8,10 | Gordkopste  | Annal 02  | Assetal BE | × ×      |
| datheresse<br>extering<br>antern<br>enternen<br>enter                                                                                                    | Image: Control of the second second secon                                                                                                    | <ul> <li>444402</li> <li>8007039</li> <li>464402</li> </ul> | 9400 LAOILM ING64A9 3P 03100<br>dega faalen ang gang dag gang gang gang gang gang                                                                                  |                   | 40.1008A<br>40.22008A<br>40.22008A                                                           | e 0,30,500k                                                       | € 0,10<br>€ 0,10                                             |             | 1         | ,<br>()    | * ×      |
| role d                                                                                                    | Visco     trokische Une                                                                                                    | 8627038                                                     | Wagi fakilen 2023en 1000 (2023-2031) 2020)                                                                                                    |                   | € 0.27/084k<br>€ 0.18/084k                                                                   | e azəzmuk                                                         | ¢ 8,10                                                       |             | 1         | )          |          |
| ecco                                                                                                    | Trobinde Une                                                                                                    | - 4444402                                                   | WARDLARK IM TRUGHAR 100TO                                                                                                    |                   | r 0.18/3944                                                                                  | C Q.) CASBAR                                                      | ¢ 0,10                                                       |             | '         | )          |          |
| er en en en en en en en en en en en en en                                                                                                    |                                                                                                    |                                                             |                                                                                                    |                   |                                                                                              |                                                                   |                                                              |             |           |            |          |
| ineer                                                                                                    |                                                                                                    |                                                             |                                                                                                    |                   |                                                                                              |                                                                   |                                                              |             |           |            |          |
|                                                                                                    |                                                                                                    |                                                             |                                                                                                    |                   |                                                                                              |                                                                   |                                                              |             |           |            |          |
|                                                                                                    |                                                                                                    |                                                             |                                                                                                    |                   |                                                                                              |                                                                   |                                                              |             |           |            |          |
|                                                                                                    |                                                                                                    |                                                             |                                                                                                    |                   |                                                                                              |                                                                   |                                                              |             |           |            |          |
|                                                                                                    |                                                                                                    |                                                             |                                                                                                    |                   |                                                                                              |                                                                   |                                                              |             |           |            |          |
|                                                                                                    |                                                                                                    |                                                             |                                                                                                    |                   |                                                                                              |                                                                   |                                                              |             |           |            |          |
|                                                                                                    |                                                                                                    |                                                             |                                                                                                    |                   |                                                                                              |                                                                   |                                                              |             |           |            |          |
|                                                                                                    |                                                                                                    |                                                             |                                                                                                    |                   |                                                                                              |                                                                   |                                                              |             |           |            |          |
|                                                                                                    |                                                                                                    |                                                             |                                                                                                    |                   |                                                                                              |                                                                   |                                                              |             |           |            |          |
|                                                                                                    |                                                                                                    |                                                             |                                                                                                    |                   |                                                                                              |                                                                   |                                                              |             |           |            |          |
|                                                                                                    |                                                                                                    |                                                             |                                                                                                    |                   |                                                                                              |                                                                   |                                                              |             |           |            |          |
|                                                                                                    |                                                                                                    |                                                             |                                                                                                    |                   |                                                                                              |                                                                   |                                                              |             |           |            |          |
|                                                                                                    |                                                                                                    |                                                             |                                                                                                    |                   |                                                                                              |                                                                   |                                                              | ~           |           |            |          |
|                                                                                                    |                                                                                                    |                                                             |                                                                                                    |                   |                                                                                              |                                                                   |                                                              |             |           |            |          |
|                                                                                                    |                                                                                                    |                                                             |                                                                                                    |                   |                                                                                              |                                                                   |                                                              |             |           |            |          |
|                                                                                                    |                                                                                                    |                                                             |                                                                                                    |                   |                                                                                              |                                                                   |                                                              |             |           |            |          |
|                                                                                                    |                                                                                                    |                                                             |                                                                                                    |                   |                                                                                              |                                                                   |                                                              |             |           |            |          |
|                                                                                                    |                                                                                                    |                                                             |                                                                                                    |                   |                                                                                              |                                                                   |                                                              |             |           |            |          |
|                                                                                                    |                                                                                                    |                                                             |                                                                                                    |                   |                                                                                              |                                                                   |                                                              |             |           |            |          |
|                                                                                                    |                                                                                                    |                                                             |                                                                                                    |                   |                                                                                              |                                                                   |                                                              |             |           |            |          |
|                                                                                                    |                                                                                                    |                                                             |                                                                                                    |                   |                                                                                              |                                                                   |                                                              |             |           |            |          |
|                                                                                                    |                                                                                                    |                                                             |                                                                                                    |                   |                                                                                              |                                                                   |                                                              |             |           |            |          |
|                                                                                                    |                                                                                                    |                                                             |                                                                                                    |                   |                                                                                              |                                                                   |                                                              |             |           |            |          |

De artikelen worden nu overgenomen in de calculatie/offerte in AFAS Profit:

|                                                                                                    |                                                                                                    | AFAS softwa<br>inspireert beter ondernen                                    | nen                               | Carel van Wingerden<br>Zoeken          |
|----------------------------------------------------------------------------------------------------|----------------------------------------------------------------------------------------------------|-----------------------------------------------------------------------------|-----------------------------------|----------------------------------------|
| Start Mijn InSite                                                                                                    | e vandaag HRM Dossiers & Docs 5                                                                    | 6 Cursusmanagement CRM Inka                                                 | oop Projecten Services Dashboards | cockpit - exportfile cockpit medewerke |
| Hans * Inkoop * Mij                                                                                                    | n inkoopportaal 🕴 Aanpassan mijn inkoopaan mag infisa                                              |                                                                             |                                   |                                        |
|                                                                                                    |                                                                                                    | AANPASSEN MIJN INKOOPAANVRAAG                                               |                                   | Acties                                 |
|                                                                                                    |                                                                                                    |                                                                             |                                   | Aanaag maaron                          |
| Inkoopaanvraag                                                                                                    | 00000074                                                                                           |                                                                             |                                   | C Aswas to wjoer                       |
| Datum                                                                                                    | 17-07-2024                                                                                         | Project                                                                     |                                   | Direct naar                            |
| Magazijn                                                                                                    | Standaard magazijn (*****)                                                                         | <ul> <li>Projectfase</li> </ul>                                             |                                   | * Terug naar produc                    |
| Vestiging                                                                                                    | Hoofdkantoor (01)                                                                                  | < Beoordelaar                                                               | Carel van Wingerden (CWI)         | ×                                      |
| Afdeling<br>Type Item Itemco<br>Art A10037                                                                                                    | Afdeling Administratic (201)<br>de Omschrijving Eenheid Aantal Ink.rl.<br>WAGO LASKLEI PCE 1 61022 | Opmerking     Inkcoprelatie Opmerking Contract     Compano BV Dagen leville | +++ NET LEVEREN +++               |                                        |
| Afdeling<br>Type Item Itemco<br>Art A10037                                                                                                    | Affeing Administratic (201)<br>de Omschrijking Benheid Aantal Ink.r.(<br>WAGO LAKKEI PCE 1 1 8/102 | Opmerking Inkooprelate Opmerking Contract Compane BV Dagen levils           | *** NET LEVERN ***                |                                        |
| Afdeling<br>Type Itam Itamico<br>Art Atousy<br>X                                                                                                    | Affeing Administrate (201)<br>de Omschrijking Benheid Aantal Ink.r.L<br>WKGO LAKKE PCE 1 1 81022   | Opensking Inkooperlatie Opensking Centract Company BV Dagen Iev®            | *** NET LOGEN ***                 |                                        |
| Afdeling<br>Type Itam Itemco<br>Art. Attous<br>Art. Attous<br>Artous<br>Artous | Affeing Administratic (201)<br>de Omschrijving Tenheld Aantal Ink./L<br>WAGO LANKLI PCK 1 8/1022   | Opensking Inkoopenlativ Opensking Centract Company Mr Dayon tev®            | *** NET LOGEN ***                 |                                        |
| Afdeing<br>Type Item Itemco<br>Act A10037<br>Act A10037<br>S<br>S<br>Totasibeding<br>Acties                                                                                                    | Affeing Administratic (201)<br>de Omschrijving Berheld Aantal Ink.rl.<br>WAGD LASKER PCE 1 81922   | Comparing Operating Contract Compare BV Coupon text                         | *** NET LOGEN ***                 |                                        |
| Afdeling<br>Type team teamcond<br>Art A10007<br>Art A10007<br>Artosoft<br>Artosoft<br>Ar                                                                                                 | Alfeing Administratic (201)<br>de Omschrijving Tenheid Aantal Ink./L<br>MAGO LANKEI PCK 1 8/1022   | Opensking Inkoopenlatis Opensking Centract Compare BV Dependente            | *** NET LOGEN ***                 |                                        |